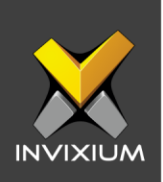

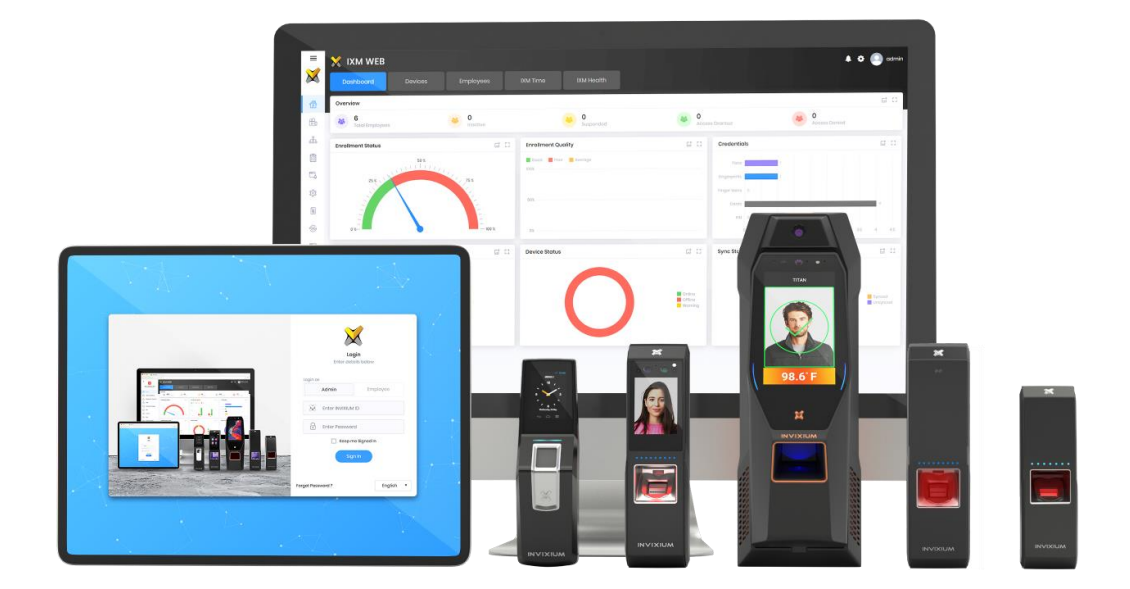

# **Feature Description Document**

Understanding User Transfer Options in IXM WEB

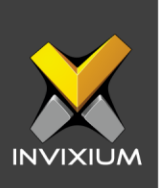

#### Purpose

This document provides an overview of transferring the user database from IXM WEB to the device and vice-versa.

## Applies to

| TITAN       | TFACE       | TOUCH 2     | SENSE 2     | MERGE 2     | MYCRO       |
|-------------|-------------|-------------|-------------|-------------|-------------|
| All Devices | All Devices | All Devices | All Devices | All Devices | All Devices |

# **Description**

Data transfer from IXM WEB to the device and from the device to IXM WEB is a very important feature. This function will transfer the entire data including biometric data from IXM WEB to the device and vice-versa using TLV format which must be encoded before the transfer process.

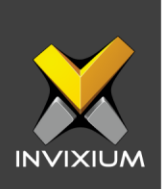

# Transfer Selected Employee(s) from IXM WEB to an IXM

#### **Device**

1. From Home >> Click the **Employees** tab on the top >> This will redirect to the Employees list window.

| 🗙 IXM WEB                        |                             |                                             |                                      | <b>à</b> e  | odmin           |
|----------------------------------|-----------------------------|---------------------------------------------|--------------------------------------|-------------|-----------------|
| Dashboard Devices                | Employees IX                | MTime                                       |                                      |             |                 |
| List Groups T Q                  | ID : 169<br>Sainath Maha    | idik 🧪 Edit                                 |                                      |             |                 |
| • ID: ffgg<br>Ffff &testing      | Email Birthdat              | te Gender Templates Status<br>Male 2 Active | Suspend Employee T&A Employee No Yes |             | Add<br>Employee |
| • ID: 189<br>Sainath Mahadik     | Information IXM Time Access | Control Biometric data                      |                                      |             | 7               |
| •ID: 1060<br>Dhiraj Hakke        | Employment details          |                                             |                                      |             | Transfor        |
| • ID: 110<br>Test 110 Master 110 | Designation<br>-            | Section                                     | Department                           | Branch<br>- | C<br>Export     |
| • ID: 222<br>Test 109 Master 109 | Location<br>-               | Company<br>-                                | Office Phone                         |             |                 |
| • ID: 136<br>Test 136 Master 136 | Addross                     |                                             |                                      |             | Import          |
| • ID: 188<br>Test 168 Master 168 | Address 1                   | Address 2                                   | City                                 | State       |                 |
| • ID: 108<br>Test 108 Master 108 | Country                     | -<br>Home Phone<br>-                        | -<br>Mobile<br>-                     | -           |                 |

2. Select single or multiple **Employees** which need to be transferred and click on Transfer on the right side of the screen.

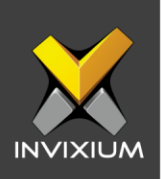

| 💥 IXM WEB                 |                      |                                |                               |        | 🖡 o 💿 admin     |
|---------------------------|----------------------|--------------------------------|-------------------------------|--------|-----------------|
| Dathboard Davio           | n Employees          | DOM Time                       |                               |        |                 |
| List Groups T Q           | Constant             | Maharik (199                   |                               |        |                 |
| Fiff Stosting             | inst 1               | intracia Gerder terryames inte | tua baquent imployee ta'A imp | choyon | Add<br>Employee |
| Solnoth Mohodik           | Information DM Terre | ocess Central Biometric data   | nyo no tos                    |        | 7               |
| Chiroj Hokko              | Employment details   |                                |                               |        | Transfor        |
| Test TO Mostor TO         | Designation          | lection .                      | Daipborttmanti                | Branch |                 |
| C 101 Tost 109 Moster 109 | Lassellari<br>       | Elempany<br>=                  | Office Phone                  |        |                 |
| Tost 138 Moster 138       |                      |                                |                               |        | (4)<br>troport  |
| Tost 168 Mostor 168       | Address Address A    | Address 2                      | City                          | Note   |                 |
| Test 108 Moster 108       | Country              | Rome Phone                     | Michile                       | 5      |                 |

3. The application will redirect to the device selection window.

| ↗ Transfer                                                                                                    |                     |            | ×      |
|----------------------------------------------------------------------------------------------------|---------------------|------------|--------|
| Device                                                                                                    |                     | Smart Card |        |
| SELECT DEVICE(S)                                                                                                    | Q Type to search    |            | Search |
| <ul> <li>Device Group</li> <li>NDGDONOTTOU</li> <li>Entry</li> <li>DG</li> <li>c255945950</li> <li>TSTOUCH2FP2</li> <li>TS TITAN FPLVE</li> </ul> | сн<br>:<br>5        |            |        |
| Selected (1)     All     ত ০০                                                                                                    | enwrite 🗙 Skip Over | write      |        |

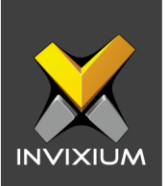

4. Select the devices to which you want to transfer the users and click either **Overwrite** (this will overwrite the existing user list on the IXM Device and all old information will be lost) or **Skip Overwrite** (This will skip overwriting the existing user list on the IXM device and old information will not be lost) as per requirement. An application log will show the transfer status.

| Application Logs                                                            |   |         |   |             |   |                       |   |        |   |                | >   |
|-----------------------------------------------------------------------------|---|---------|---|-------------|---|-----------------------|---|--------|---|----------------|-----|
|                                                                             |   |         |   |             |   |                       |   |        |   |                |     |
| 2 Export                                                                    |   |         |   |             |   |                       |   |        |   |                |     |
| Details                                                                     | T | Status  | T | DeviceName  | T | Date                  | T | Reason | T | INVIXIU        | T   |
| Employee(s) transferred to Device First Name: Ffff<br>&testing User ID ffgg |   | Success |   | TSTOUCH2FP2 |   | 1/16/2020 12:18:32 PM |   |        |   | admin          |     |
|                                                                             |   |         |   |             |   |                       |   |        |   |                |     |
|                                                                             |   |         |   |             |   |                       |   |        |   |                |     |
|                                                                             |   |         |   |             |   |                       |   |        |   |                |     |
|                                                                             |   |         |   |             |   |                       |   |        |   |                |     |
|                                                                             |   |         |   |             |   |                       |   |        |   |                |     |
|                                                                             |   |         |   |             |   |                       |   |        |   |                |     |
|                                                                             |   |         |   |             |   |                       |   |        |   |                |     |
| H 4 1 > H                                                                   |   |         |   |             |   |                       |   |        |   | 1 to 1 of 1 lt | ems |

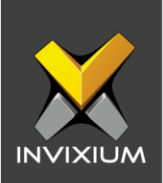

# Transfer All Users from IXM WEB to an IXM Device

1. In step 3 above, select "All" to transfer all employees to the selected devices.

| ↗ Transfer       |                          | ×          |
|------------------|--------------------------|------------|
| Device           | :                        | Smart Card |
| SELECT DEVICE(S) | Q Type to search         | Search     |
|                  | СН<br>5                  |            |
| Selected (1)     | srwrite X Skip Overwrite |            |

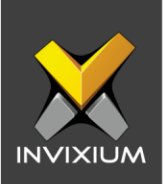

2. Click either **Overwrite** (this will overwrite the existing user list on the IXM Device and all old information will be lost) or **Skip Overwrite** (This will skip overwriting the existing user list on the IXM device and old information will not be lost) as per requirement. An application log will show the transfer status.

| Application Logs                                                         |          |             |   |                       |        |                     | $\times$ |
|--------------------------------------------------------------------------|----------|-------------|---|-----------------------|--------|---------------------|----------|
| 2 Export                                                                 |          |             |   |                       |        |                     |          |
| Details T                                                                | Status T | DeviceName  | T | Date 🝸                | Reason | T INVIXIU T         | r        |
| Employee(s) transferred to Device First Name: Test 34<br>User ID 34      | Success  | TSTOUCH2FP2 |   | 1/16/2020 12:25:46 PM |        | admin               |          |
| Employee(s) transferred to Device First Name: Test 155<br>User ID 155    | Success  | TSTOUCH2FP2 |   | 1/16/2020 12:25:37 PM |        | admin               |          |
| Employee(s) transferred to Device First Name: Kavita<br>User ID FACEI042 | Success  | TSTOUCH2FP2 |   | 1/16/2020 12:25:53 PM |        | admin               |          |
| Employee(s) transferred to Device First Name: Test 117<br>User ID 177    | Success  | TSTOUCH2FP2 |   | 1/16/2020 12:25:46 PM |        | admin               |          |
| Employee(s) transferred to Device First Name: D User ID 500              | Success  | TSTOUCH2FP2 |   | 1/16/2020 12:25:53 PM |        | admin               |          |
| Employee(s) transferred to Device First Name: Test 83<br>User ID 187     | Success  | TSTOUCH2FP2 |   | 1/16/2020 12:25:46 PM |        | admin               |          |
| Employee(s) transferred to Device First Name: Test 29<br>User ID 188     | Success  | TSTOUCH2FP2 |   | 1/16/2020 12:25:46 PM |        | admin               |          |
| Employee(s) transferred to Device First Name: Test 114                   | Success  | TSTOUCH2FP2 |   | 1/16/2020 12:25:37 PM |        | admin               |          |
| ◀ 1 2 3 4 5 6 7 8 9 10 )                                                 | ► H      |             |   |                       |        | 1 to 10 of 274 Iten | ns       |

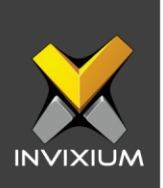

# Transfer Selected User(s) from an IXM Device to IXM WEB

1. From Home >> Click the **Devices** tab on the top >> This will redirect to the Device list window.

| 🗙 IXM WEB                                                                                                    |                                                                                                    |                                                                                          |                                                                               | •                                   | 🔅 💽 admin            |
|----------------------------------------------------------------------------------------------------|----------------------------------------------------------------------------------------------------|------------------------------------------------------------------------------------------|-------------------------------------------------------------------------------|-------------------------------------|----------------------|
| Dashboard Devices                                                                                                    | Employees IXI                                                                                         | M Time                                                                                   |                                                                               |                                     |                      |
| List Groups Q  TOUCH 2 FP2 • TSTOUCH 2 FP2 • ABB40B0 D TTAN FPUI • b3d587409e B3D687009e B3D687009e B3D687009e TTT-MAIN-DR-ENT | Device ID: 0<br>TSTOUCH2FP2<br>Transactions<br>2,348<br>Overview Employees Comm<br>Device Information | Online     Edit  Authentication types     Devic Fingerprint  Bunication Notification Sec | e Category Comm Mode<br>prise Access Ethernet<br>urity Access Control General | Settings Time & Attendance Smart Co | ard (2)<br>Broadcast |
| TOUCH FPL2 •<br>c255945950<br>A626221567                                                                                       | Model Name<br>TOUCH 2 FP2                                                                             | Serial Number<br>A819401119                                                              | Firmware Version<br>01.009.000.000                                            | Device Mode<br>Both                 | C<br>Reboot          |
| TTAN FPLV5<br>TITAN FPLV5<br>B3D587D06B                                                                                        | Notwork Information<br>SERIAL<br>Boud Rate<br>115200<br>ETHERNET<br>IP Mode                           | IP Addross                                                                               | Subnet Mask                                                                   | Gateway                             | Firmware<br>Upgrade  |

2. Navigate to the **Employees** tab >> Click **List** and select the user(s) which need to be transferred. Go to "**Transfer to IXM WEB**" and click "Selected".

| 🗙 ІХМ ШЕВ                                                                                                    |                                                                                                    | odmin               |
|----------------------------------------------------------------------------------------------------|----------------------------------------------------------------------------------------------------|---------------------|
| Dashboard Devices                                                                                                    | Employees IXM Time                                                                                                    |                     |
| List Groups Q<br>TOUCH 2 FP2 •<br>TSTOUCH2 FP2 •<br>ASIB40009<br>B3D5870096<br>B3D5870096                                                                                                    | Device ID: 0         TSTOUCH2FP2         Transactions         Authentication types         Device Category         Comm Mode         2,348         Fingerprint         Enterprise Access         Coverview         Employees         Communication         Notification         Security         Access Control         General Settings         Time & Attendance         Smart Card | Add Device          |
| MYCRO FI3 0<br>MYCRO FI3 0<br>MYCRO | Ist     ~       Ist     ^       Ist     ^       Ist     ^       Ist     ^                                                                                                    | C<br>Reboot         |
| IS ITTAN FPLVS<br>B3D567D068                                                                                                    | ID:1     ID:10     Solocted       ID:10     ID:10     ID:100     Solocted       ID:1000     ID:1000     ID:1000     All       ID:1000     ID:1000001     ID:1000001     All                                                                                                    | Firmware<br>Upgrade |
|                                                                                                    | P 10: 101<br>Test 101 Master 101 @ Dilip Patel @ Japan Shoth @                                                                                                    |                     |

INVIXIUM

XAD-FDD-549-02G

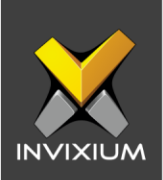

3. The application will be redirected to a confirmation window.

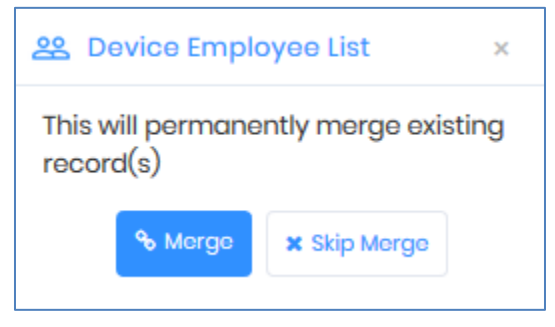

4. Click either **Merge** (this will Merge the existing user list on the IXM WEB database and all old information will be lost) or **Skip Merge** (This will skip the existing user list on the IXM WEB database and old information will not be lost) as per requirement. An application log will show the transferred status.

| Application Logs                                  |   |         |   |             |   |                       |   |        |   |                |     |
|---------------------------------------------------|---|---------|---|-------------|---|-----------------------|---|--------|---|----------------|-----|
| <b>≜</b> Export                                   |   |         |   |             |   |                       |   |        |   |                |     |
| Details                                           | T | Status  | T | DeviceName  | T | Date                  | T | Reason | T | INVIXIU        | T   |
| Employee(s) transferred to database Employee ID 1 |   | Success |   | TSTOUCH2FP2 |   | 1/16/2020 12:42:31 PM |   |        |   | admin          |     |
|                                                   |   |         |   |             |   |                       |   |        |   |                |     |
|                                                   |   |         |   |             |   |                       |   |        |   |                |     |
|                                                   |   |         |   |             |   |                       |   |        |   |                |     |
|                                                   |   |         |   |             |   |                       |   |        |   |                |     |
|                                                   |   |         |   |             |   |                       |   |        |   |                |     |
|                                                   |   |         |   |             |   |                       |   |        |   |                |     |
|                                                   |   |         |   |             |   |                       |   |        |   |                |     |
|                                                   |   |         |   |             |   |                       |   |        |   |                |     |
|                                                   |   |         |   |             |   |                       |   |        |   |                |     |
|                                                   |   |         |   |             |   |                       |   |        |   |                |     |
|                                                   |   |         |   |             |   |                       |   |        |   |                |     |
| H 4 1 ► H                                         |   |         |   |             |   |                       |   |        |   | 1 to 1 of 1 It | tem |

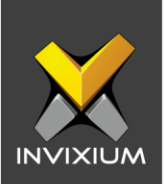

# Transfer All User(s) from an IXM Device to IXM WEB

1. In step 2 above, select "All" to transfer all employees to IXM WEB.

| 🗙 ІХМ ШЕВ                                                                                                    |                                                                                                    | 🧕 admin                                                                    |
|----------------------------------------------------------------------------------------------------|----------------------------------------------------------------------------------------------------|----------------------------------------------------------------------------|
| Dashboard Devices                                                                                                    | Employees IXM Time                                                                                                    |                                                                            |
| List Groups Q<br>TOUCH 2 F2 •<br>TSTOUCH 2 F2 •<br>TSTOUCH 2 F2 •<br>ABBAOIND<br>DadsB7006<br>DadsB7006<br>DMCR0 FP3 •<br>TT-MAIN-DR-ENT<br>ABBAOIND<br>MCR0 FP3 •<br>TT-MAIN-DR-ENT<br>C255945950<br>C2559459500<br>C2559459500<br>C2559459500<br>C25594595000<br>C25594595000 | Device ID: 0         TSTOUCH2PP2         Tonsections         2,348         Fingorprint         Device Cotegory         Comm Mode         2,348         Fingorprint         Device Cotegory         Comm Mode         2,348         Fingorprint         Device Cotegory         Comm Mode         Coverview         Employees         Communication         Notification         Security         Access Control         General Sattings         Tost 1 Mostor 1         Or Tost 10         Dit         Dit | +<br>Add<br>Dovice<br>©<br>Broadcast<br>C<br>Reboot<br>Firmware<br>Upgrade |

2. The application will be redirected to the confirmation window.

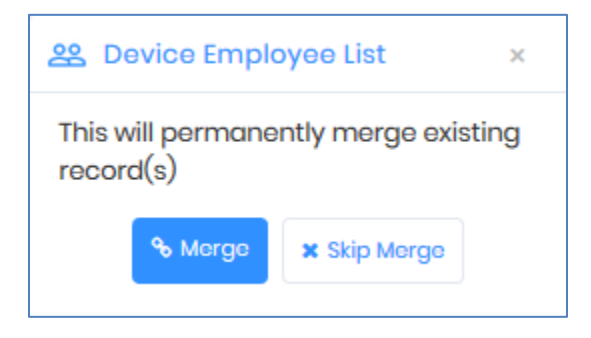

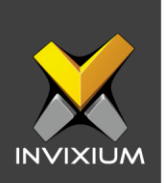

3. Click either **Merge** (this will Merge the existing user list on the IXM WEB database and all old information will be lost) or **Skip Merge** (This will skip the existing user list on the IXM WEB database and old information will not be lost) as per requirement. The application log will show the transferred status.

| Application Logs                                     |         |   |             |   |                       |   |        |      |                | ×   |
|------------------------------------------------------|---------|---|-------------|---|-----------------------|---|--------|------|----------------|-----|
| La Export                                            |         |   |             |   |                       |   |        |      |                |     |
| Details T                                            | Status  | T | DeviceName  | T | Date                  | T | Reason | T    | INVIXIU        | T   |
| Employee(s) transferred to database Employee ID 191  | Success |   | TSTOUCH2FP2 |   | 1/16/2020 12:50:26 PM |   |        |      | admin          |     |
| Employee(s) transferred to database Employee ID 105  | Success |   | TSTOUCH2FP2 |   | 1/16/2020 12:50:20 PM |   |        |      | admin          |     |
| Employee(s) transferred to database Employee ID ffgg | Success |   | TSTOUCH2FP2 |   | 1/16/2020 12:50:31 PM |   |        |      | admin          |     |
| Employee(s) transferred to database Employee ID 124  | Success |   | TSTOUCH2FP2 |   | 1/16/2020 12:50:21 PM |   |        |      | admin          |     |
| Employee(s) transferred to database Employee ID 166  | Success |   | TSTOUCH2FP2 |   | 1/16/2020 12:50:24 PM |   |        |      | admin          |     |
| Employee(s) transferred to database Employee ID 84   | Success |   | TSTOUCH2FP2 |   | 1/16/2020 12:50:30 PM |   |        |      | admin          |     |
| Employee(s) transferred to database Employee ID 173  | Success |   | TSTOUCH2FP2 |   | 1/16/2020 12:50:25 PM |   |        |      | admin          |     |
| Employee(s) transferred to database Employee ID 205  | Success |   | TSTOUCH2FP2 |   | 1/16/2020 12:50:26 PM |   |        |      | admin          |     |
| Employee(s) transferred to database Employee ID 89   | Success |   | TSTOUCH2FP2 |   | 1/16/2020 12:50:30 PM |   |        |      | admin          |     |
| Employee(s) transferred to database Employee ID 69   | Success |   | TSTOUCH2FP2 |   | 1/16/2020 12:50:29 PM |   |        |      | admin          |     |
|                                                      |         |   |             |   |                       |   |        |      |                |     |
|                                                      | M       |   |             |   |                       |   |        | 1 to | o 10 of 217 It | ems |

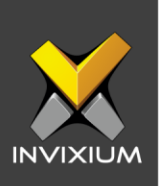

# **Support**

For more information relating to this Feature Description document, please contact us at <a href="mailto:support@invixium.com">support@invixium.com</a>

# **Disclaimers and Restrictions**

This document and the information described throughout are provided in their present condition and are delivered without written, expressed, or implied commitments by Invixium Inc. and are subject to change without notice. The information and technical data herein are strictly prohibited for the intention of reverse engineering and shall not be disclosed to parties for procurement or manufacturing.

This document may contain unintentional typos or inaccuracies.

#### TRADEMARKS

The trademarks specified throughout the document are registered trademarks of Invixium Access Inc. All third-party trademarks referenced herein are recognized to be trademarks of their respective holders or manufacturers.

Copyright © 2022, INVIXIUM. All rights reserved.